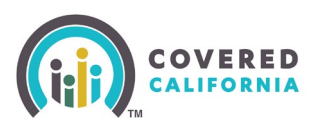

## **Overview**

This Task Guide demonstrates how to generate and print plan summaries for Certified Enrollers and anonymous users. When accessing the shop and compare function from the Enroller Portal, the Enroller's information will populate on the take away pages. If accessing the function through CCA.com, the Enroller's information will not populate. Enrollers will also be able to utilize the *print page* function through the *Change Plan* flow.

## **Steps**

- 1. Complete the steps in Shop and Compare with up to 3 plans on the *Compare Health Plans* page or a single plan on the *Health Plan Details* page.
- 2. Click the **Print Page Summary** link

|                                                                                                    |                                                                                                    |                                                                                                    |                                                                                                    | $\mathbb{S}$ | (?) | 6 | $\boxtimes$ | 8 |
|----------------------------------------------------------------------------------------------------|----------------------------------------------------------------------------------------------------|----------------------------------------------------------------------------------------------------|----------------------------------------------------------------------------------------------------|--------------|-----|---|-------------|---|
| Compare Health                                                                                                    | Plans                                                                                                    | Expecte                                                                                                    | d coverage start date: 02/01/2025                                                                                                    |              |     |   |             |   |
|                                                                                                    | PREFERENCES                                                                                                    | PLANS CONFIRMATION                                                                                                    |                                                                                                    |              |     |   |             |   |
| Group 1: <u>1 Member</u> 93710                                                                                                    |                                                                                                    |                                                                                                    | ♥ Preferences ∨                                                                                                    |              |     |   |             |   |
|                                                                                                    |                                                                                                    |                                                                                                    | 🖶 Print Page Summary                                                                                                    |              |     |   |             |   |
|                                                                                                    |                                                                                                    | <b>⇔aetnaCVS</b> Health.                                                                                                    | blue 😈 of california                                                                                                    |              |     |   |             |   |
|                                                                                                    | Silver 73 HMO                                                                                                    | Gold 80 HMO                                                                                                    | Blue Shield<br>Bronze 60 PPO                                                                                                    |              |     |   |             |   |
|                                                                                                    | SILVER                                                                                                    | GOLD                                                                                                    | BRONZE                                                                                                    |              |     |   |             |   |
|                                                                                                    | Choose Plan                                                                                                    | Choose Plan                                                                                                    | Choose Plan                                                                                                    |              |     |   |             |   |
|                                                                                                    | Plan Details                                                                                                    | Plan Details                                                                                                    | Plan Details                                                                                                    |              |     |   |             |   |
| Key Costs and Features                                                                                                    |                                                                                                    |                                                                                                    |                                                                                                    |              |     |   |             |   |
|                                                                                                    |                                                                                                    |                                                                                                    |                                                                                                    |              |     |   |             |   |
|                                                                                                    |                                                                                                    |                                                                                                    |                                                                                                    |              |     |   |             |   |
|                                                                                                    |                                                                                                    | § ?                                                                                                    | <b>ä</b> 🛛 8                                                                                                    |              |     |   |             |   |
|                                                                                                    | Details                                                                                                    | <ul><li>?</li></ul>                                                                                                    | <b>ä</b> 🛛 8                                                                                                    |              |     |   |             |   |
| COVERED<br>CAUBERTA<br>Health Plan<br>← Back to Choose a Health Plar                                                                                                    | Details                                                                                                    | Expected coverage sta                                                                                                    | 🛱 🗹 🛞<br>rt date: <b>01/01/2022</b>                                                                                                    |              |     |   |             |   |
| EQUERED     SOVERED     SOVERED     Health Plan     Health Plan     Health Plan                                                                                                    | Details                                                                                                    | Expected coverage sta                                                                                                    | nt date: <b>01/01/2022</b>                                                                                                    |              |     |   |             |   |
| COVERED<br>CLUBERTS<br>Health Plan<br>C Back to Choose a Health Plan<br>Group 1: 2 Members                                                                                                    | Details<br>• • • • • • • • • • • • • • • • • •                                                                                                     | Expected coverage sta                                                                                                    | C <sup>1</sup> ≥ ⊗ rt date: 01/01/2022 Preferences ~                                                                                                    |              |     |   |             |   |
| COVERED<br>CLUBERT<br>Health Plan<br>C Back to Choose a Health Plan<br>Back to Choose a Health Plan                                                                                                    |                                                                                                    | Expected coverage sta<br>EXPECTED CONFIRMATION                                                                                     | Image: Second system       Image: Second system         Image: System       Print Page Summary                                                                                                    |              |     |   |             |   |
| COVERED<br>CALIFORNIA<br>Health Plan<br>California<br>Constant<br>Constant | Details  PREFERENCES  P5570  Key Cost and Featur                                                                                                    | CONFIRMATION                                                                                                    | t date: 01/01/2022<br>Preferences ∼<br>Print Page Summary                                                                                                    |              |     |   |             |   |
| COVERED<br>CAUGARIA<br>Health Plan<br>Caroup 1: 2.Members                                                                                                    | Details  PREFERENCES  S5570  Key Cost and Featur  This summary shows the health  Summary of Benefits and Cover                                                | S  C  Expected coverage sta  Expected coverage sta  CONFIRMATION  S  S  PLANS  CONFIRMATION  S  S  S  S  S  S  S  S  S  S  S  S  S | Image: Second system       Image: Second system         Image: Second system       Image: Second system         Image: Second                                                                                                    |              |     |   |             |   |
| Croup 1: 2.Members                                                                                                    | Details PREFERENCES  S5670  Key Cost and Featur This summary shows the health Summary of Benefits and Cover Download the Summary of Be                        | CONFIRMATION   FLANS  CONFIRMATION                                                                                                 | Image: Second system       Image: Second system         Image: System System       Image: Second system         Image: System System       Image: Second system         Image: System System       Image: Second system         Image: Second system       Image: Second system         Image: Second system       Image: Second system         Image: Second                                                                                                    |              |     |   |             |   |
| Corup 1: 2 Members                                                                                                    | Details  PREFERENCES  S5670  Key Cost and Featur  This summary shows the health Summary of Benefits and Cover. Download the Summary of Be Monthly premium (1) | CONFIRMATION  Expected coverage sta  PLANS CONFIRMATION                                                                            | Image: Control of the second second secon |              |     |   |             |   |

Covered California Outreach and Sales Division <u>OutreachandSales@covered.ca.gov</u>

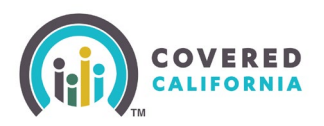

## Consumer Take Away Pages Task Guide for Enrollers

3. Once the link has been selected, the *Choose Your Categories* popup displays instructing the user to select the categories that are important to them. The user will have the ability to select all, some, or none of the categories.

The popup displays two main categories:

- Included Information
- Optional Content

All sections are selected by default. Users may select sections they would like included in the results.

- Deselect All link displays when at least one section is selected
- Select All link displays when no section is selected

Selecting a checkbox for a selection adds the section to the print preview.

- **Cancel** button closes the popup
- Print Preview button generates the PDF in a new tab for review and printing

| al services<br>an and surgical services                              |  |
|----------------------------------------------------------------------|--|
| Prenatal care     Delivery and maternity care inpatient facility fee |  |
| re services<br>bilitation services<br>interiment                     |  |
| actory<br>lequipment<br>s<br>cupational or physical therapy          |  |
| and care<br>ion<br>g care                                            |  |
|                                                                      |  |
| ckup<br>suface)<br>(molar)<br>thedomia                               |  |
| che<br>one<br>anal<br>al or                                          |  |

4. Once categories have been selected and the *Print Preview* tab is selected, a preview of the user's printout will display.

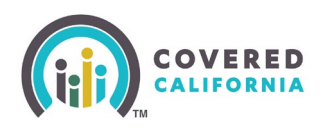

## Consumer Take Away Pages Task Guide for Enrollers

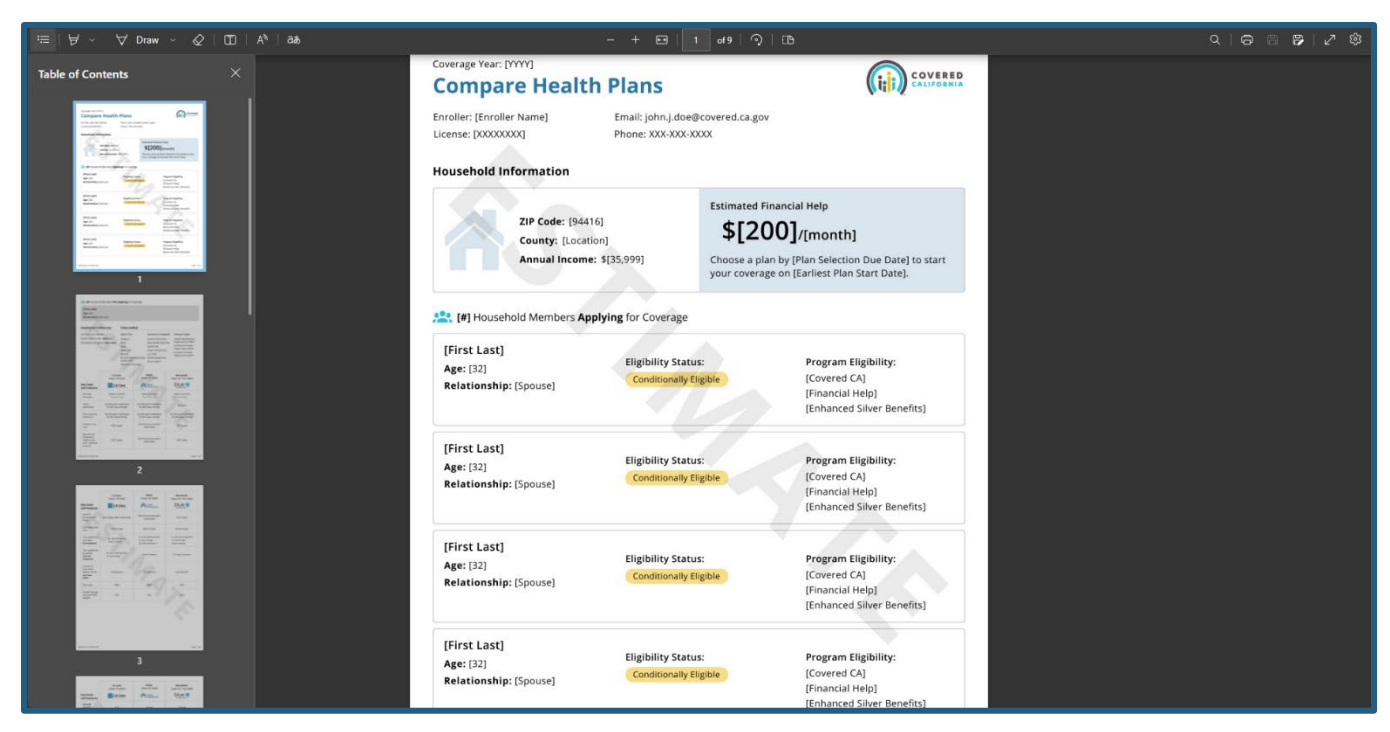

5. When the user is satisfied with the printout, they can either print the document or download it and save to their computer.